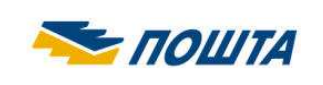

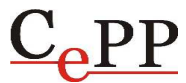

| Naslov dokumenta: | Kvalifikovano elektronsko potpisivanje i vremensko žigosanje<br>PDF dokumenata korišćenjem aplikacije Adobe Reader 11.0.10 |
|-------------------|----------------------------------------------------------------------------------------------------|
| Verzija:          | 1.0                                                                                                    |
| Datum:            | 9.4.2015.                                                                                                    |
| Autor:            | Administratori Sertifikacionog tela Pošte                                                                                  |

## 1. Preduslovi

Aplikacija **Adobe Reader 11.0.07 ili novija** može da se koristi za **kvalifikovano** elektronsko potpisivanje i vremensko žigosanje PDF i PDF/A dokumenata u skladu sa tehničkom specifikacijom **ETSI TS 102 778** (PAdES - PDF Advanced Electronic Signatures) **Part 2** (PAdES Basic - Profile based on ISO 32000-1). Aplikacija Adobe Reader je besplatna, a može da se preuzme sa adrese: <u>http://www.adobe.com</u>.

Da bi moglo da se vrši **kvalifikovano** elektronsko potpisivanje i vremensko žigosanje PDF i PDF/A dokumenata korišćenjem aplikacije Adobe Reader, u skladu sa tehničkom specifikacijom **ETSI TS 102 778 Part 2**, potrebno je da budu ispunjeni sledeći preduslovi:

- 1. Na računaru korisnika mora da bude instalisana aplikacija Adobe Reader 11.0.07 ili novija. Ovaj dokument je napisan za aplikaciju Adobe Reader 11.0.10 na Windows 7 računaru.
- 2. Na računaru korisnika mora da bude podešen **tačan datum, vreme i vremenska (časovna) zona (GMT+01:00)**.
- 3. Korisnik koji vrši potpisivanje mora da poseduje lični (personalni) **KVALIFIKOVANI** elektronski sertifikat i tajni (privatni) kriptografski ključ.
- 4. Neophodno je na formi Creation and Appearance Preferences čekirati opciju Include signature's revocation status, kao što je prikazano na slici 1. Do te forme se dolazi na sledeći način: meni Edit → opcija Preferences... → kategorija Signatures → pritisnuti dugme More... u sekciji Creation & Appearance. Čekirana opcija Include signature's revocation status omogućava ugrađivanje OSCP (Online Certificate Status Protocol) odgovora i/ili registra opozvanih sertifikata (Certificate Revocation List CRL) u potpisan PDF dokument, tako da je neophodno imati pristup Internetu prilikom potpisivanja.
- 5. Korisnik koji vrši potpisivanje i primalac potpisanog PDF dokumenta moraju da preuzmu i instališu sertifikat ROOT CA servera Sertifikacionog tela Pošte, da bi moglo da se izvrši uspešno verifikovanje potpisanog PDF dokumenta. Postupak preuzimanja i instalisanja sertifikata ROOT CA servera "Posta CA Root" objašnjen je u dokumentu "Preuzimanje i instalisanje sertifikata ROOT CA servera Sertifikacionog tela Pošte u Microsoft Internet Explorer". Osim toga, neophodno je na formi Signature Verification Preferences čekirati dve (2) opcije Windows integracije i uraditi ostala podešavanja, kao što je prikazano na slici 2. Do te forme se dolazi na sledeći način: meni Edit → opcija Preferences... → kategorija Signatures → pritisnuti dugme More... u sekciji Verification.

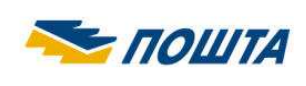

6. Poželjno/potrebno je, a prema Uputstvu o elektronskom kancelarijskom poslovanju ("Službeni glasnik Republike Srbije", br. 102/2010) neophodno je elektronskom potpisu pridružiti vremenski žig. Pre vremenskog žigosanja neophodno je na formi *New Time Stamp Server* podesiti parametre pristupa Timestamp (TSA) serveru, kao što je prikazano na slici 3. Do te forme se dolazi na sledeći način: meni *Edit* → opcija *Preferences...* → kategorija *Signatures* → pritisnuti dugme *More...* u sekciji *Document Timestamping* → izabrati kategoriju *Time Stamp Servers* → pritisnuti dugme *New*. Posle podešavanja Timestamp servera treba pritisnuti dugme *Set Default*. Osim toga, neophodno je u Windows registru dodati DWORD vrednost "iSize = 0x00002800(10240)", na sledećoj lokaciji: HKEY\_CURRENT\_USER\Software\Adobe\Acrobat Reader\11.0\Security\cASPKI\ cAdobe\_TSPProvider (slika 4.). Ako se ne uradi navedeno podešavanje, nije moguće vremenski žigosanja neophodno je imati pristup Internetu.

Postoje dva (2) načina prijavljivanja (autentifikacije) korisnika na Timestamp (TSA) server Sertifikacionog tela Pošte (<u>http://www.ca.posta.rs/vremenski\_zigovi.htm</u>):

- Korisničko ime i lozinka (slika 3. i 8.).
- Elektronski sertifikat (slika 3. bez čekirane opcije za podešavanje korisničkog imena i lozinke i slika 9.).

Anonimno prijavljivanje korisnika na Timestamp (TSA) server Pošte nije dozvoljeno.

Aplikacija Adobe Reader 11.0.07 ili novija omogućava:

- Elektronsko potpisivanje PDF dokumenta (🖾).
- Elektronsko potpisivanje i vremensko žigosanje PDF dokumenta (🗇).
- Vremensko žigosanje PDF dokumenta (🇳).

Jedan ili više korisnika mogu da elektronski potpišu isti PDF dokument (slika 11.).

Aplikacija Adobe Reader ne omogućava sertifikovanje PDF dokumenta (🟦).

| reation and Appearance Pre | ferences               |   |
|----------------------------|------------------------|---|
| Creation                   |                        |   |
| Default Signing Method:    | Adobe Default Security | Ē |
| Default Signing Format:    | PKCS#7 - Detached      | • |
| When Signing:              |                        |   |
| Show reasons               |                        |   |
| Show location and          | d contact information  |   |
| Include signature          | s revocation status    |   |
| View documents             | n Preview Mode         |   |

Slika 1. Čekirane su tri (3) opcije potpisivanja

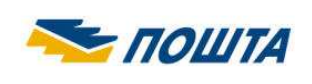

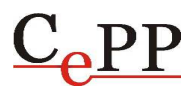

| nati | ure Verification Preferences                                                                                                    |
|------|----------------------------------------------------------------------------------------------------|
| ⊽ v  | erify signatures when the document is opened                                                                                                    |
| T N  | When document has valid but untrusted signatures, prompt to review and trust signers                                                                                         |
| Ver  | rification Behavior                                                                                                    |
| W    | /hen Verifying:                                                                                                    |
|      | C Use the document specified method prompt if up wildble                                                                                                    |
|      | Use the document specified method, if unavailable use default method                                                                                                    |
|      | se ose the document-specified method; il unavaliable, use deladit method                                                                                                    |
|      | C Always use the default method: Adobe Default Security                                                                                                    |
| V    | Require certificate revocation checking to succeed whenever possible during signature verification                                                                           |
| Г    | Ignore document validation information                                                                                                    |
|      | <ul> <li>Time at which the signature was created</li> <li>Secure time (timestamp) embedded in the signature</li> <li>Current time</li> <li>Use expired timestamps</li> </ul> |
| Ver  | rification Information                                                                                                    |
| A    | utomatically add verification information when saving signed PDF:                                                                                                    |
|      | Ask when verification information is too big                                                                                                    |
|      | C Always                                                                                                    |
|      | C Never                                                                                                    |
| _    |                                                                                                    |
| -Win | ndows Integration                                                                                                    |
| 11   | rust ALL root certificates in the Windows Certificate Store for:                                                                                                    |
|      | Validating Signatures                                                                                                    |
|      | Validating Certified Documents                                                                                                    |

Slika 2. Čekirane su dve (2) opcije Windows integracije i ostala podešavanja

Čekirane dve (2) opcije Windows integracije sa slike 2. omogućavaju aplikaciji Adobe Reader da veruje ROOT sertifikatima koji se nalaze u Microsoft Internet Explorer tj. u Windows skladištu ROOT sertifikata.

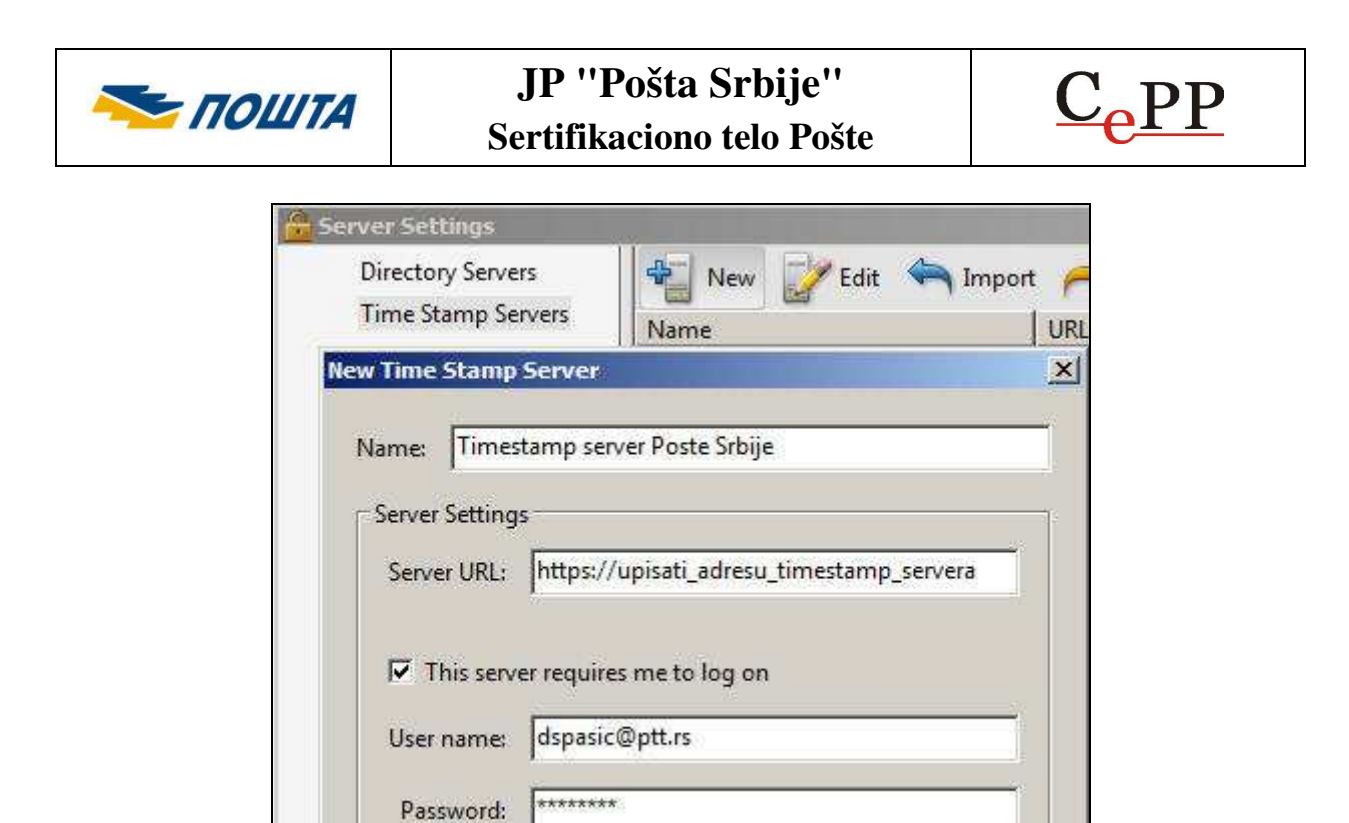

Slika 3. Podaci o Timestamp serveru

| Edit View Favorites Help         |                            |            |                        |
|----------------------------------|----------------------------|------------|------------------------|
| Security                         | Name                       | Туре       | Data                   |
| 🗄 🍌 cASPKI                       | ab (Default)               | REG_SZ     | (value not set)        |
| CAdobe_LTVProvider               | BauthRegd                  | REG_DWORD  | 0x00000001 (1)         |
| cAdobe_OCSPRevChecker            | L BB bUseExpiredTimestamps | REG_DWORD  | 0x00000001 (1)         |
| cAdobe_P11CredentialProvider     | iSize                      | REG_DWORD  | 0x00002800 (10240)     |
| CAdobe_TSPProvider               | 38 sLockboxId              | REG_BINARY | 6e 79 54 46 76 71 79 7 |
| CASPKI CMSCAPI_DirectoryProvider | - BURL                     | REG_BINARY | 68 74 74 70 73 3a 2f 2 |
| IN IN                            |                            |            | 1                      |

Slika 4. U Windows registru je dodata DWORD vrednost "iSize = 0x00002800(10240)"

## 2. Elektronsko potpisivanje i vremensko žigosanje PDF dokumenta

Elektronsko potpisivanje i vremensko žigosanje PDF dokumenta izvršava se na sledeći način:

- Startovati aplikaciju Adobe Reader i otvoriti PDF dokument koji treba potpisati.
- Pritisnuti dugme *Fill & Sign*, izabrati opciju *Work with Certificates* i podopciju *Sign with Certificate* (slika 5.).
- Na formi Adobe Reader pritisnuti dugme Drag New Signature Rectangle ...
- Na željenom mestu u PDF dokumentu kreirati pravougaoni okvir u kome će biti prikazani podaci o potpisniku. Okvir se kreira korišćenjem miša. Ako se ne želi vizuelan prikaz elektronskog potpisa u PDF dokumentu, umesto pravougaonog okvira kreirati liniju.
- Na formi Sign Document izabrati sertifikat za potpisivanje i pritisnuti dugme Sign (slika 6.).

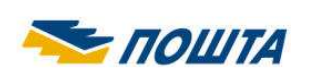

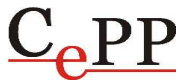

- Na formi *Save As* izabrati lokaciju na hard disku računara na kojoj će biti snimljen potpisani PDF dokument i pritisnuti dugme *Save*.
- Uneti lozinku smart kartice/USB tokena i pritisnuti dugme OK (slika 7.).
- U zavisnosti od podešenog načina prijavljivanja na Timestamp (TSA) server, uneti korisničko ime i lozinku (slika 8.) ili izabrati elektronski sertifikat (slika 9.).

Time je elektronsko potpisivanje i vremensko žigosanje PDF dokumenta završeno. U potpisanom PDF dokumentu postoji vizuelni prikaz elektronskog potpisa sa podacima o korisniku koji je izvršio potpisivanje, razlog potpisivanja dokumenta od strane korisnika, lokacija i datum i vreme potpisivanja (slika 10.).

Posle zatvaranja i otvaranja potpisanog PDF dokumenta, osnovni podaci o elektronskom potpisu PDF dokumenta postoje na formi *Signatures* koja se otvara pritiskom na ikonicu plave olovke u *Navigation Panel*-u (slika 10.).

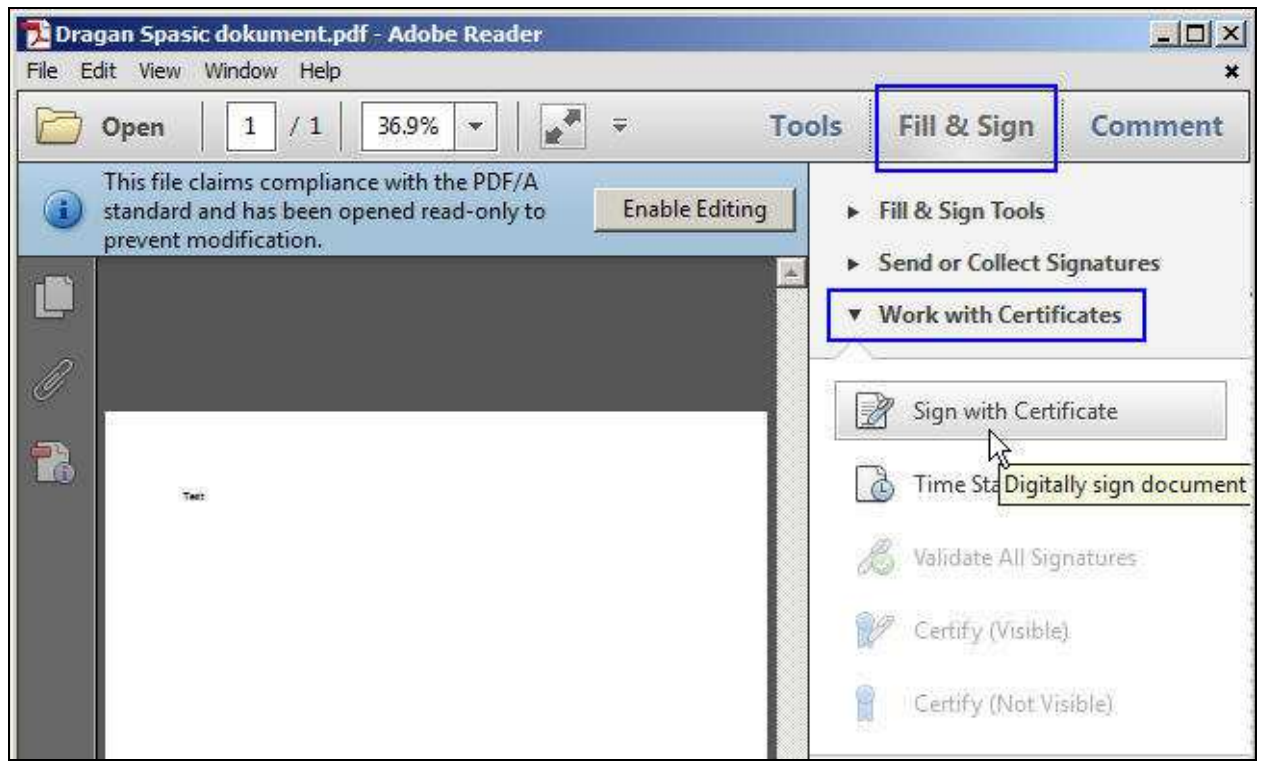

Slika 5. Početak potpisivanja PDF dokumenta

Aplikacija **Adobe Reader ne** omogućava sertifikovanje PDF dokumenta ( $\Re$ ), s obzirom na to da ocije *Certify (Visible)* i *Certify (Not Visible)* nisu dostupne (slika 5.). Sertifikovanje može da se uradi korišćenjem aplikacije **Adobe Acrobat**.

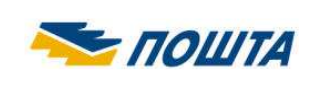

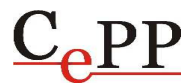

| igan Spasić 10<br>er: Configurat | )0034159 (Con<br>tion, Services,                                                                                           | figuration, Services                                                                                                    | i, Public Key Servi                                                                                                    | ces, AIA, Posta 💽 🧝                                                                                                    |
|----------------------------------|----------------------------------------------------------------------------------------------------|----------------------------------------------------------------------------------------------------|----------------------------------------------------------------------------------------------------|----------------------------------------------------------------------------------------------------|
| er: Configurat                   | tion, Services,                                                                                                    | Dublis Marchael                                                                                                    |                                                                                                    |                                                                                                    |
|                                  |                                                                                                    | PUDIIC Key Services                                                                                                    | , AIA, Posta CA 1                                                                                                    | Info                                                                                                    |
| ļ                                | Appearance:                                                                                                    | Standard Text                                                                                                    | •                                                                                                    |                                                                                                    |
| 1                                | Digitally signed<br>100034159<br>DN: dc=rs, dc=p<br>Nce, ou=Javno<br>07461429; cn=1<br>Reason; 1 am th<br>Location: Katici | i by Dragan Spasić<br>posta, dc=ca, ou=Pravno<br>preduzeče Posta Srbije<br>Dragan Spasić 100034159<br>e author of this document<br>eva 14-18, Beograd, Srbija                                                                                                    |                                                                                                    |                                                                                                    |
| ment After Sig                   | Ining                                                                                                    |                                                                                                    |                                                                                                    |                                                                                                    |
| nature Inform                    | ation                                                                                                    |                                                                                                    |                                                                                                    | <u>a</u>                                                                                                    |
| n the author o                   | of this docume                                                                                                    | ent                                                                                                    |                                                                                                    |                                                                                                    |
| itićeva 14-18,                   | Beograd, Srbi                                                                                                    | ja                                                                                                    |                                                                                                    |                                                                                                    |
| 011/3607-7                       | 55                                                                                                    |                                                                                                    |                                                                                                    |                                                                                                    |
|                                  | A<br>A<br>A<br>A<br>A<br>A<br>A<br>A<br>A<br>A<br>A<br>A<br>A<br>A<br>A<br>A<br>A<br>A<br>A                                | Appearance:<br>Digitally signed<br>100034159<br>DN: dc=rs, dc=p<br>Nce, ou=Javno<br>07461429, cm=1<br>Reason: 1 am th<br>Location: Katice<br>Date: 2015.03.1<br>ment After Signing<br>nature Information<br>n the author of this docume<br>atićeva 14-18, Beograd, Srbi<br>011/3607-755 | Appearance:       Standard Text         Digitally signed by Dragan Spasic       100034159         DN: dc=rs, dc=posta, dc=ca, ou=Pravno<br>Ice, ou=Javno preduzece Posta Srbije       DV: dc=rs, dc=pragan Spasic         4159       Presson: Fam the author of this document<br>Location: Katteva 14-18, Beograd, Srbija         ment After Signing       In the author of this document         nature Information       In the author of this document         aticeva 14-18, Beograd, Srbija       In the author of this document         Inthe author of this document       In the author of this document         Inthe author of this document       In the author of this document         Inthe author of this document       In the author of this document         Inthe author of this document       In the author of this document         Inticeva 14-18, Beograd, Srbija       Inticeva 14-18, Beograd, Srbija         Inthe author of this document       Inticeva 14-18, Beograd, Srbija         Inthe author of this document       Inticeva 14-18, Beograd, Srbija         Inthe author of this document       Inticeva 14-18, Beograd, Srbija         Inthe author of this document       Inticeva 14-18, Beograd, Srbija         Inticeva 14-18, Beograd, Srbija       Inticeva 14-18, Beograd, Srbija         Inticeva 14-18, Beograd, Srbija       Inticeva 14-18, Beograd, Srbija         Inticeva 14-18, Beograd, Sr | Appearance:       Standard Text         Image: Digitally signed by Dragan Spask 100034159       Image: Digitally signed by Dragan Spask 100034159         Image: Divide rs, dc=posta, dc=ca, ou=Pravno Rce, ou=Javno preduzece Posta Srbije 07461429; cn=Dragan Spask 100034159       Image: Divide rs, dc=posta, dc=ca, ou=Pravno Rce, ou=Javno preduzece Posta Srbije 07461429; cn=Dragan Spask 100034159         4159       Divide rs, dc=posta, dc=ca, ou=Pravno Rce, ou=Javno preduzece Posta Srbije 07461429; cn=Dragan Spask 100034159         ment After Signing       Image: Divide rs, dc=ca, ou=Pravno This document Location: Katiceva 14-18, Beograd, Srbija Date: 2015.03.11 10:29:56 +01'00         nature Information       Image: Divide rs, dc=ca, ou=Pravno This document After Signing         nature Information       Image: Divide rs, dc=ca, ou=Pravno This document Divide rs, dc=ca, ou=Pravno This document Divide rs, dc=ca, ou=Pravno This document Divide rs, dc=ca, ou=Pravno This document Divide rs, dc=ca, ou=Pravno This document Divide rs, dc=ca, ou=Pravno This dc=ca, ou=Pravno This dc=ca, o |

Slika 6. Forma Sign Document sa izabranim sertifikatom za potpisivanje

| o log in to "Dragan S | Spasić"      |
|-----------------------|--------------|
| inter PIN: ******     | **           |
| 🗸 Minimum PIN leng    | th 4 bytes   |
| 🖌 Maximum PIN len     | gth 15 bytes |
| OK                    | Cancel       |

Slika 7. Unos lozinke smart kartice/USB tokena

Strana 6 od 8

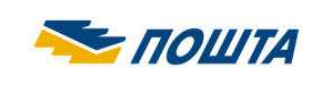

## JP "Pošta Srbije" Sertifikaciono telo Pošte

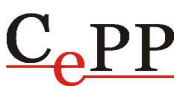

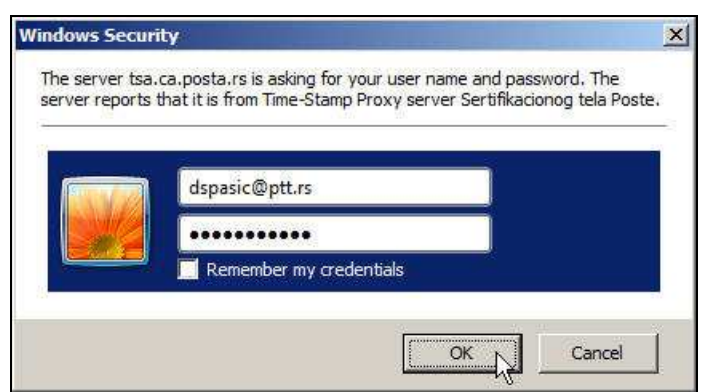

Slika 8. Unos korisničkog imena i lozinke za pristup Timestamp (TSA) serveru

| aberite elektr | onski sertifikat za pristup TSA serveru.                                                                                                   |
|----------------|----------------------------------------------------------------------------------------------------|
|                | Dragan Spasić 100038133<br>Issuer: Posta CA 1<br>Valid From: 04/03/2015 to 04/03/2020                                                      |
|                | Dragan Spasić 100034159'<br>Issuer: Posta CA 1<br>Valid From: 12/08/2014 to 12/08/2019<br><u>Click here to view certificate properties</u> |

Slika 9. Izbor elektronskog sertifikata za pristup Timestamp (TSA) serveru

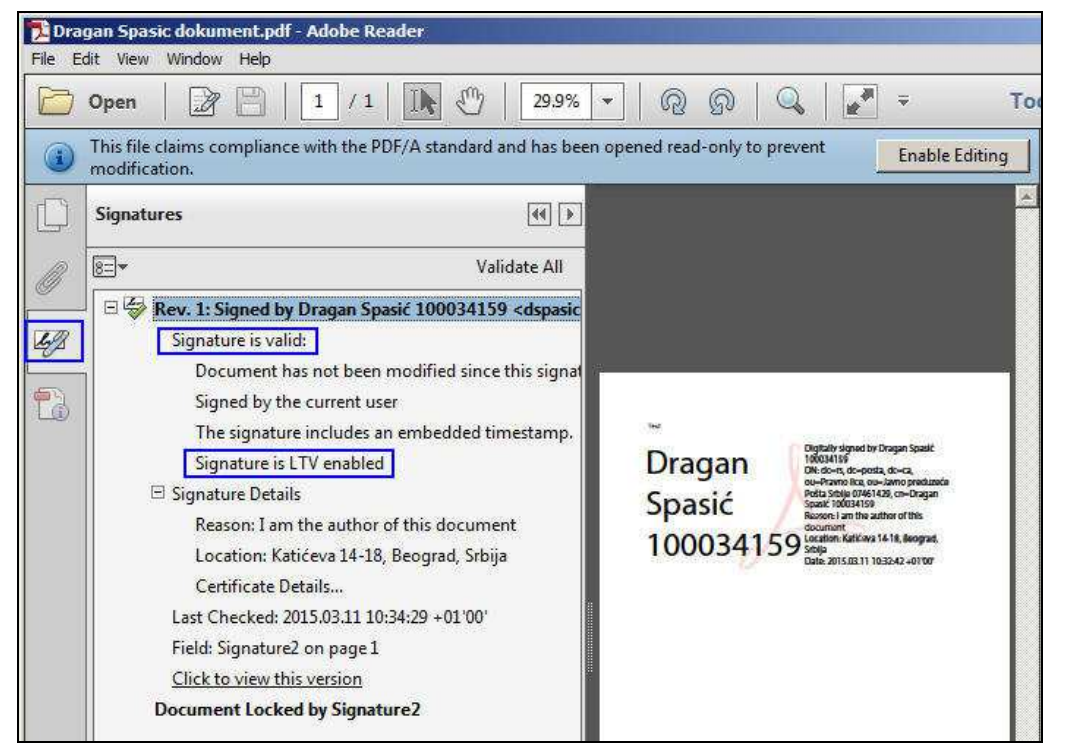

Slika 10. Potpisan PDF dokument i forma Signatures sa podacima o elektronskom potpisu

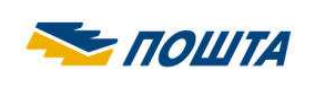

## 3. Razlozi zbog kojih elektronski potpis PDF dokumenta nije ispravan

Ako je elektronski potpis PDF dokumenta **neispravan** (INVALID) ili je status potpisa **nepoznat** (UNKNOWN), Adobe Reader će na formi *Signatures* takvom potpisu dodeliti ikonicu crvenog krsta (\*\*\*), odnosno, ikonicu žutog trougla (\*\*\*\*), kao što je prikazano na slici 11. Forma sa slike 11. je dobijena kao rezultat verifikovanja tri (3) potpisa korišćenjem aplikacije Adobe Reader 11.0.10.

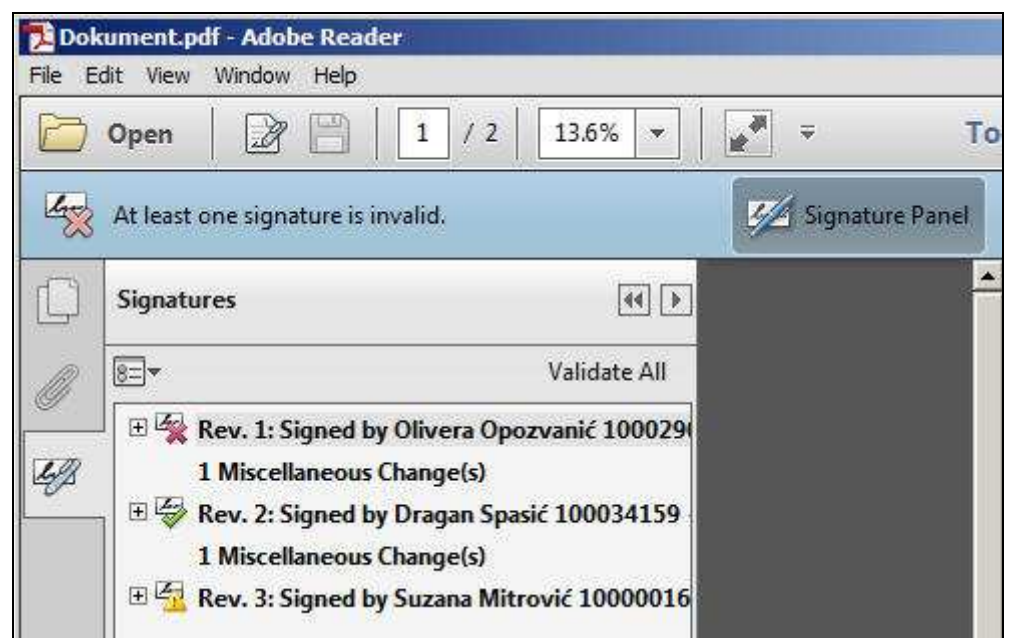

Slika 11. Statusi elektronskih potpisa tri potpisnika (INVALID, VALID i UNKNOWN)

Razlozi zbog kojih je elektronski potpis PDF dokumenta neispravan (🐄) su:

- Sadržaj PDF dokumenta je izmenjen posle potpisivanja (narušen je integritet dokumenta).
- Sertifikat kojim je izvršeno elektronsko potpisivanje je opozvan ili je suspendovan.
- Format elektronskog potpisa je defektan (primer: Error encountered while BER decoding).

Razlozi zbog kojih je status elektronskog potpisa PDF dokumenta nepoznat (🖾) su:

- Ne može da se proveri identitet sertifikata kojim je izvršeno elektronsko potpisivanje. Predlog za rešenje problema: Instalisati sertifikat "**Posta CA Root**" u skladište sertifikata Microsoft Internet Explorer-a i čekirati **dve (2) opcije Windows integracije** (slika 2.).
- Ne može da se proveri opozvanost sertifikata kojim je izvršeno elektronsko potpisivanje. Predlog za rešenje problema: Od računara na kome se radi verifikovanje potpisanog PDF dokumenta omogućiti pristup ka OCSP i CRL serverima Sertifikacionog tela Pošte. Referentni dokumenti: "Proveravanje opozvanosti elektronskih sertifikata korišćenjem OCSP servisa Sertifikacionog tela Pošte" i "Omogućavanje pristupa CRL serverima Sertifikacionog tela Pošte iz računarske mreže korisnika sertifikata".
- Sertifikatu kojim je izvršeno elektronsko potpisivanje je istekao rok važnosti ili još nije počela njegova važnost. Predlog za rešenje problema: Na računaru na kome se radi verifikovanje potpisanog PDF dokumenta proveriti da li je podešen **tačan datum, vreme i vremenska (časovna) zona (GMT+01:00)**.

Strana 8 od 8